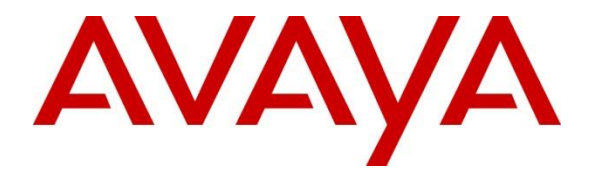

Avaya Solution & Interoperability Test Lab

## Application Notes for Syn-Apps SA-Announce with Avaya IP Office and Avaya 9600 and 96x1 Series IP Deskphones -Issue 1.0

### Abstract

These Application Notes describe the steps required to integrate Syn-Apps SA-Announce with Avaya IP Office and Avaya 9600 and 96x1 Series IP Deskphones. Syn-Apps SA-Announce is a paging and mass notification solution that integrates with Avaya IP Office via SIP trunks to provide audio, text, and graphic notification across an organization. Syn-Apps SA-Announce delivers real-time, pre-recorded or scheduled announcements to Avaya 9600 and 96x1 IP Deskphones using the Push API. Audio announcements can also be delivered to the Syn-Apps C2 Ceiling Speaker.

Readers should pay attention to Section 2, in particular the scope of testing as outlined in Section 2.1 as well as the observations noted in Section 2.2, to ensure that their own use cases are adequately covered by this scope and results.

Information in these Application Notes has been obtained through DevConnect compliance testing and additional technical discussions. Testing was conducted via the DevConnect Program at the Avaya Solution and Interoperability Test Lab.

## 1. Introduction

These Application Notes describe the steps required to integrate Syn-Apps SA-Announce with Avaya IP Office and Avaya 9600 and 96x1 Series IP Deskphones. Syn-Apps SA-Announce is a paging and mass notification solution that integrates with Avaya IP Office via SIP trunks to provide audio, text, and graphic notifications across an organization. Syn-Apps SA-Announce delivers real-time, pre-recorded or scheduled announcements to Avaya 9600 and 96x1 IP Deskphones using the Push API. Audio announcements can also be delivered to the Syn-Apps C2 Ceiling Speaker.

Avaya 9600 and 96x1 Series IP Deskphones running H.323 software subscribe to Syn-Apps SA-Announce to receive XML-based data pushed by SA-Announce. The data is sent by SA-Announce in the form of alerts via Multicast traffic to the Avaya IP deskphones.

# 2. General Test Approach and Test Results

This section details the general approach to the testing, what was covered, and results of the testing. If the testing was successfully concluded but it was necessary to implement workarounds or certain non-critical features did not work, it should be noted in **Section 2.2**.

DevConnect Compliance Testing is conducted jointly by Avaya and DevConnect members. The jointly-defined test plan focuses on exercising APIs and/or standards-based interfaces pertinent to the interoperability of the tested products and their functionalities. DevConnect Compliance Testing is not intended to substitute full product performance or feature testing performed by DevConnect members, nor is it to be construed as an endorsement by Avaya of the suitability or completeness of a DevConnect member's solution.

The interoperability compliance test included feature and serviceability testing. The feature testing focused on sending audio, text, and graphic notification alerts from Syn-Apps SA-Announce to Avaya 9600 and 96x1 IP Deskphones using the Push API. When a call was placed to SA-Announce, the appropriate notification alert was sent to all the Avaya IP deskphones, including the V2 Ceiling Speaker, when appropriate. The extension dialed determined which notification alert was triggered.

The serviceability testing focused on verifying that SA-Announce comes back into service after re-connecting the Ethernet connect or rebooting the server.

### 2.1. Interoperability Compliance Testing

Interoperability compliance testing covered the following features and functionality:

- Established a SIP trunk between SA-Announce and IP Office.
- Subscribed Avaya 9600 and 96x1 IP Deskphones to SA-Announce for notification alerts using the Push Interface API.
- Verified Avaya 9600 and 96x1 IP Deskphones running H.323 software, including the following phone types: 9611, 9620, 9621, 9630, 9641, and 9650.

| JAO; Reviewed: | Solution & Interoperability Test Lab Application Notes | 2 of 34       |
|----------------|--------------------------------------------------------|---------------|
| SPOC 10/3/2014 | ©2014 Avaya Inc. All Rights Reserved.                  | Syn-Apps-IPO9 |

- Verified audio alerts to the Syn-Apps V2 Ceiling Speaker.
- Verified various types of alerts and notification sent by SA-Announce to Avaya IP Deskphones, including:
  - Weather Alerts
  - Amber Alerts
  - Emergency Alerts
  - Audio Alerts
  - RecordNPlay Notifications
- Proper system recovery after a restart of the SA-Announce server and loss of IP connectivity.

### 2.2. Test Results

All test cases passed with the following observation:

 Due to an issue between the Syn-Apps Paging Relay and Avaya 9600 Series IP Deskphones, the Paging Relay is not supported as part of this solution.

#### 2.3. Support

For technical support on SA-Announce or V2 Ceiling Speaker, contact Syn-Apps support via phone, email, or website.

- **Phone:** (866) 664-6071
- Email: <u>support@syn-apps.com</u>
- Web: <u>http://www.syn-apps.com/support</u>

## 3. Reference Configuration

**Figure 1** illustrates a sample configuration consisting of Syn-Apps SA-Announce and Syn-Apps V2 Ceiling Speaker with Avaya IP Office and 9600/96x1 IP Series IP Telephones. SA-Announce was the trusted push server to which the Avaya IP deskphones subscribed. SA-Announce integrated with IP Office via a SIP trunk interface. Calls were routed to SA-Announce, and based on the dialed digits, the appropriate audio, text, and graphic notification alert would be sent to the Avaya IP deskphones using the Avaya Push Interface API.

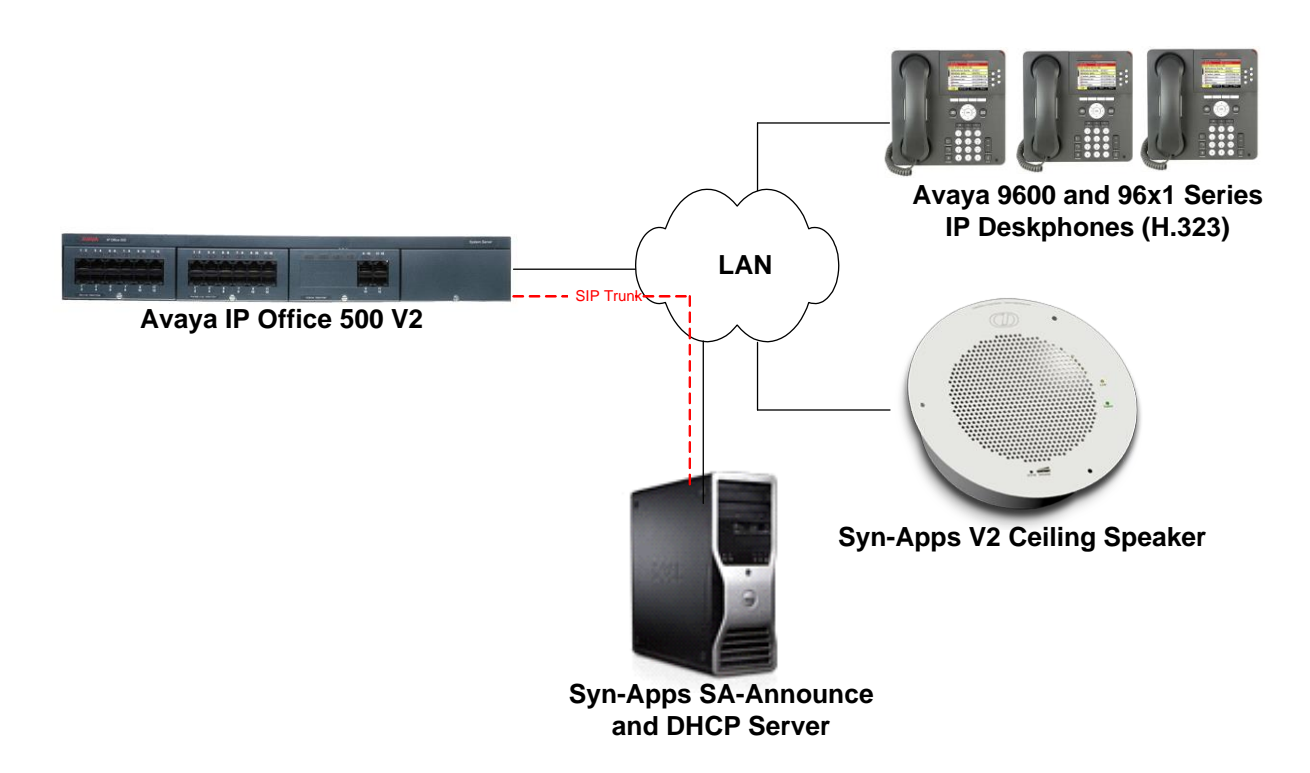

#### Figure 1: Syn-Apps SA-Announce and Syn-Apps V2 Ceiling Speaker with Avaya IP Office and Avaya 9600/96x1 Series IP Deskphones

# 4. Equipment and Software Validated

The following equipment and software were used for the sample configuration provided:

| Equipment/Software              | Release/Version     |
|---------------------------------|---------------------|
| Avaya IP Office 500 V2          | 9.0.2.0 (Build 860) |
| Avaya 9600 Series IP Deskphones | 3.212A (H.323)      |
| Avaya 96x1 Series IP Deskphones | 6.3116 (H.323)      |
| Syn-Apps SA-Announce            | 9.0.11              |
| Syn-Apps V2 Ceiling Speaker     | 6.2.2               |

**Note:** Testing was performed with IP Office 500 v2 R9.0, but it also applies to IP Office Server Edition R9.0. Note that IP Office Server Edition requires an Expansion IP Office 500 v2 R9.0 to support analog or digital endpoints or trunks. IP Office Server Edition does not support TAPI Wave or Group Voicemail.

# 5. Configure Avaya IP Office

This section provides the procedures for configuring Avaya IP Office. The procedures include the following areas:

- Verify IP Office license
- Obtain LAN IP address
- Enable SIP trunks
- Administer SIP line
- Administer incoming call route
- Administer short code
- Administer H.323 stations subscribing to SA-Announce (i.e., Trusted Push Server)

### 5.1. Verify IP Office License

From a PC running the Avaya IP Office Manager application, select **Start**  $\rightarrow$  **Programs**  $\rightarrow$  **IP Office**  $\rightarrow$  **Manager** to launch the Manager application. Select the appropriate IP Office system and log in with the appropriate credentials.

The **Avaya IP Office R9 Manager** screen is displayed. From the configuration tree in the left pane, select **License**. Verify that the **SIP Trunk Channels** license is "Valid", and that the **Instances** value is sufficient for the desired maximum number of simultaneous faxes.

| 🐮 Avaya IP Office Manager devcon-i                               | po [9.0.200.860] [Administrator(Administr | rator)]                              |           |            | _ <b>D</b> X    |
|------------------------------------------------------------------|-------------------------------------------|--------------------------------------|-----------|------------|-----------------|
| <u>F</u> ile <u>E</u> dit <u>V</u> iew <u>T</u> ools <u>H</u> el | p                                         |                                      |           |            |                 |
| 1 2 🖻 - 🗐 🖪 💽 🖬 🚹 🔪                                              | 🖊 🍰 🔁 🌆 🕴 devcon-ipo                      | - License -                          | -         |            |                 |
| IP Offices                                                       |                                           |                                      |           | 💣 - 🔮      | ×   ✓   <   >   |
| 🖶 📲 BOOTP (1)                                                    | License Remote Server                     |                                      |           |            |                 |
| ⊕                                                                | Feature                                   | License Key                          | Instances | Status ^   | Add             |
| 🕀 🖘 System (1)                                                   | CCR SUP                                   | 7XV3htb6ESOcy@Yb6TeMHlb5EF85puSQ     | 255       | Valid      |                 |
| ⊞†ि Line (3)                                                     | UMS Web Services                          | FIttbNhntKR1GBxpnrLF92SIgVF0g62M     | 255       | Valid      | Remove          |
| Extension (42)                                                   | IP Office Distributor Support - Prof      | UXQso9g_Vs8i3roifzMmrKPjjzl@wLZx     | 255       | Valid      |                 |
| User (39)                                                        | IP Office Distributor Support - Stan      | 8GKrqLt@tXGVqrmwg5z95N_hKSlvUQMW     | 255       | Valid      |                 |
| 🗄 🖓 Group (4)                                                    | IP Office Dealer Support - Professi       | gIDwnMhTPGG5aBWdvlzL9WogEZ@GYgO9     | 255       | Valid      |                 |
| 🗄 🥬 Short Code (64)                                              | IP Office Dealer Support - Standar        | 3XyQqY9AAX4uttz3X9L_9@ryc1oqdwVu     | 255       | Valid      |                 |
| Service (0)                                                      | RAS LRQ Support (Rapid Response)          | _KKPzAvKEGCyOFeF18os_06cXOVRszIM     | 255       | Valid      |                 |
| Incoming Call Route (5)                                          | IP500 Universal PRI (Additional cha       | 0ntqlI6yMXI_KGCLfMrm526FdScEEJ2m     | 255       | Valid      | =               |
| WanPort (0)                                                      | VPN IP Extensions                         | XnJYBbd95O4eqEm66S_nxVAseXDbUCrC     | 255       | Obsolete _ | _               |
| Directory (0)                                                    | SIP Trunk Channels                        | ly11xs6i5GpcAELGW8E5_PiArCuAGccc     | 255       | Valid      |                 |
|                                                                  | VCM Channel Migration                     | B4MB@ay8gAEiUuBvHfL16ArEeyEqrLdW     | 255       | Valid      |                 |
| Firewall Profile (1)                                             | IP500 Voice Networking Channels           | aT1LTVbn5DhDqxmAv_r4ggrQwTx0UCL1     | 4         | Valid      |                 |
| Account Code (0)                                                 | IP500 Upgrade Standard to Profess         | u4B673d6SOGDG7_rvoe3HmwCYIpgjw09     | 255       | Obsolete   |                 |
| License (77)                                                     | IP500 Voice Networking Channels           | NqN3mwLvEDKq4s8Ati88xd8hvjcOdL@c     | 255       | Valid      |                 |
| Tunnel (0)                                                       | Advanced Small Community Netw             | 2nVEJsLNXNy0jpRhgMu4xC3bjrV4GYxc     | 255       | Obsolete   |                 |
| 🗄 🏰 User Rights (8)                                              | Mobility Features                         | CIH1unoBVUfGbg9hWQ_r9f_@tMFej7Me     | 255       | Obsolete   |                 |
| ⊞ ··· 🖌 ARS (1)                                                  | Report Viewer                             | 9Ka1nUV7XK0XT4xYhTpQgd3MPkoLSBou     | 255       | Valid      |                 |
| KAS Location Request (0)                                         | Proactive Reporting                       | ataPhI9UMVijGOMERe7RrVFNtrsNrzVW     | 255       | Valid      |                 |
|                                                                  | IDCor Tunnelling                          | svisii/ovdapataci/26a7ul baObMoal Ea | 255       | Valia      | *               |
|                                                                  |                                           |                                      |           | <u>K</u>   | el <u>H</u> elp |
|                                                                  |                                           | Error List                           |           |            | < >             |
| Ready                                                            |                                           |                                      |           |            | .:              |

#### 5.2. Obtain LAN IP Address

From the configuration tree in the left pane, select **System** to display the **System** screen for the IP Office 500 V2 in the right pane. Select the **LAN1** tab, followed by the **LAN Settings** sub-tab in the right pane. Note that IP Office can support SIP trunks on the LAN1 and/or LAN2 interfaces. The compliance testing used the LAN1 interface.

| 🐮 Avaya IP Office Manager devcon-i                                                                                                    | po [9.0.200.860] [Administrator(Adm                                                                                                    | inistrator)]                                                                                                    |                                |             |                                                                  |
|----------------------------------------------------------------------------------------------------|----------------------------------------------------------------------------------------------------|----------------------------------------------------------------------------------------------------|--------------------------------|-------------|------------------------------------------------------------------|
| <u>F</u> ile <u>E</u> dit <u>V</u> iew <u>T</u> ools <u>H</u> el                                                                                                    | p                                                                                                    |                                                                                                    |                                |             |                                                                  |
| 🗄 🚨 - 📓 🖪 🔜 🔝 🔺                                                                                                    | 🖌 🍰 之 🗽 🚺 devcon-ipo                                                                                                    | ▼ System                                                                                                    | <ul> <li>devcon-ipo</li> </ul> | -           |                                                                  |
| IP Offices                                                                                                    | E                                                                                                    | devco                                                                                                    | n-ipo                          |             | 📸 - 🔤   🗙   🗸   <   >                                            |
| BOOTP (1)     Gerator (3)     Gerator (3)     Gerator (3)     Gerator (3)     Gerator (3)     Gerator (3)     Gerator (3)     Gerator (4)     Gerator (4 | System       LAN1       LAN2       DNS         LAN Settings       VolP       Network         IP Address       IP Mask         Primary Trans. IP Address       RIP Mode         Number Of DHCP IP Addresses       DHCP Mode         Server       Client       Dial | Voicemail         Telephony         Dire           192         168         100         30           255         255         255         0           192         168         100         1           None         Image: Complex state         Image: Complex state         Image: Complex state           Image: Complex state         Image: Complex state         Image: Complex state         Image: Complex state           Image: Complex state         Image: Complex state         Image: Complex state         Image: Complex state           Image: Complex state         Image: Complex state         Image: Complex state         Image: Complex state         Image: Complex state           Image: Complex state         Image: Complex state         Image: Complex state         Image: Complex state         Image: Complex state           Image: Complex state         Image: Complex state | ctory Services   System Events | s SMTP SMDR | Twinning     VCM     CCR     Codecs       QK     ⊆ancel     Help |
| Ready                                                                                                    |                                                                                                    |                                                                                                    |                                |             |                                                                  |

### 5.3. Enable SIP Trunks

Select the VoIP sub-tab. Ensure that SIP Trunks Enable is checked as shown below.

| Manager devcon-i                | ipo [9.0.200.860] [Administrator/Administrator]                                                                                                    |
|---------------------------------|----------------------------------------------------------------------------------------------------|
| <u>File Edit View Tools Hel</u> |                                                                                                    |
|                                 | ✓                                                                                                    |
| IP Offices                      |                                                                                                    |
|                                 | System       LAN2       DNS       Voicemail       Telephony       Directory Services       System Events       SMDR       Twinning       VCM       CCR       Codecs         LAN Settings       VolP       Network Topology |
| Location (0)                    | Port Number Range                                                                                                    |
|                                 |                                                                                                    |
| Ready                           |                                                                                                    |

Solution & Interoperability Test Lab Application Notes ©2014 Avaya Inc. All Rights Reserved.

#### 5.4. Administer SIP Line

From the configuration tree in the left pane, right-click on Line and select New  $\rightarrow$  SIP Line from the pop-up list to add a new SIP line. Select the SIP Line tab and verify that the Check OOS checkbox is not selected. SA-Announce does not respond to SIP Options messages so by deselecting this field, IP office would not take down the SIP trunk if a response to the SIP Options message is not received. Although, this field is deselected, IP Office still sends a periodic SIP Options message.

| 🐮 Avaya IP Office Manager devcon-ipo                                                                                                    | 9 [9.0.200.860] [Administrator(Admin                                                                                                    | istrator)]                                                                                                    |                                                                                                    | <b>- -</b>                                                                  |
|----------------------------------------------------------------------------------------------------|----------------------------------------------------------------------------------------------------|----------------------------------------------------------------------------------------------------|----------------------------------------------------------------------------------------------------|-----------------------------------------------------------------------------|
| <u>File Edit View T</u> ools <u>H</u> elp                                                                                                    |                                                                                                    |                                                                                                    |                                                                                                    |                                                                             |
| devcon-ipo • Line                                                                                                    | • 17                                                                                                    | • 🗄 🖄 🗁 • 🔙 🖪 🔜 🤽                                                                                                    | ✓ ॐ ⇄ 🎦                                                                                                    |                                                                             |
| IP Offices                                                                                                    | <u>E</u>                                                                                                    | SIP Line - Line 17                                                                                                    |                                                                                                    | 🛋 • 🖻   🗙   •   <   >                                                       |
| BOOTP (1)     Operator (3)     Operator (3)     System (1)     Operator (3)     System (1)     Operator (3)     Operator (3)     Operator (3)     Operator (4)     Operator (3)     Operator (4)     Operator (3)     Operator (3)     Operator (4)     Operator (3)     Operator (4)     Operator (4)     Operator (5)     Operator (6)     Operator (7)     Operator (7)     Operator | SIP Line Transport SIP URI VoIP<br>Line Number<br>ITSP Domain Name<br>Prefix<br>National Prefix<br>Country Code<br>International Prefix<br>Send Caller ID<br>Association Method | T38 Fax       SIP Credentials         17       -         0       -         0       -         00       -         00       -         00       -         00       -         By Source IP address       -         Auto       -         Auto       -         Auto       -         Disabled       - | In Service<br>URI Type<br>Check OOS<br>Call Routing Method<br>Originator number for<br>forwarded and twinning calls<br>Name Priority<br>Caller ID from From header<br>Send From In Clear<br>User-Agent and Server<br>Headers<br>Service Busy Response<br>Action on CAC Location Limit | SIP   SIP   Request URI   System Default   System Default   Allow Voicemail |
| Ready                                                                                                    |                                                                                                    |                                                                                                    |                                                                                                    |                                                                             |

Select the **Transport** tab in the right pane. For **ITSP Proxy Address**, enter the IP address of SA-Announce. Retain the default values for the remaining fields. Note that the SIP transport protocol and port are specified in this screen. For the compliance test, the SIP trunk support UDP transport on port 5060.

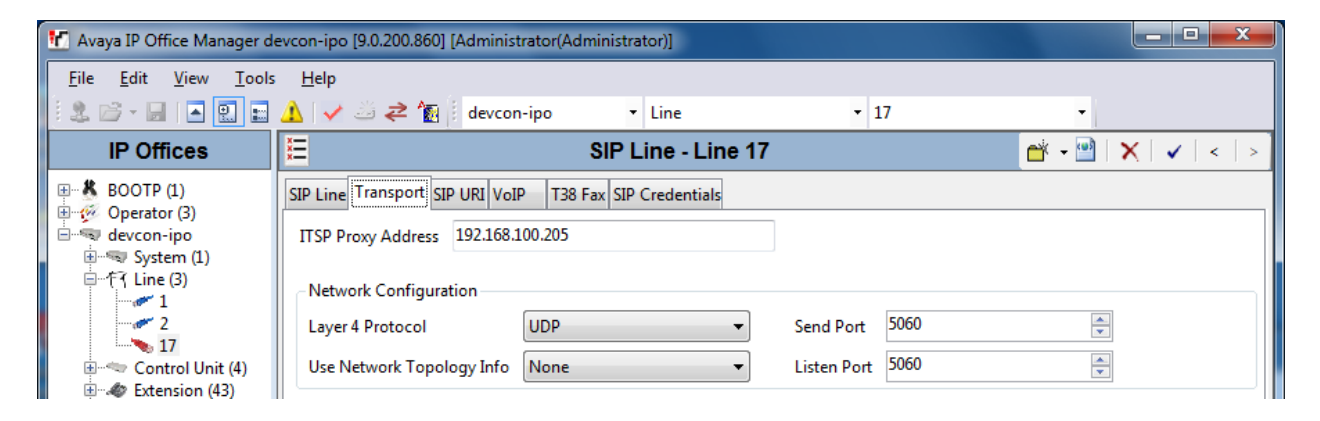

Select the **SIP URI** tab, and click **Add** to display the **New Channel** section.

Enter the wildcard character "\*" for Local URI. Enter the SIP line number for Incoming Group and Outgoing Group. Set Max Calls per Channel to the desired maximum number of calls to support. Retain the default values in the remaining fields.

| 🕐 Avaya IP Office Manager de                         | evcon-ipo [9.0.200.860] [Administrator(A | Administrator)]       |                |                 |
|------------------------------------------------------|------------------------------------------|-----------------------|----------------|-----------------|
| <u>F</u> ile <u>E</u> dit <u>V</u> iew <u>T</u> ools | <u>H</u> elp                             |                       |                |                 |
| 1 2. 🗁 - 🔙 🛛 🔜 🔜                                     | 🛕 🗸 🛎 之 🗽 i devcon-ipo                   | • Line • 17           |                | •               |
| IP Offices                                           | 2                                        | SIP Line - Line 17*   |                | 📸 🗕 🔛 🗶 🛛 🖌 🗠 🚽 |
| BOOTP (1)                                            | SIP Line Transport SIP URI VoIP T3       | 8 Fax SIP Credentials | tial Max Calls | bb4             |
| i∄                                                   |                                          |                       |                | Remove          |
| 2                                                    |                                          |                       |                | Edit            |
| Extension (43)                                       | New Channel                              |                       |                | ОК              |
| User (39)                                            | Via                                      | <none></none>         |                |                 |
| ±                                                    | Local URI                                | *                     | •              | Cancel          |
|                                                      | Contact                                  | Use Internal Data     | •              |                 |
|                                                      | Display Name                             | Use Internal Data     | •              |                 |
| Directory (0)     Time Profile (0)                   | PAI                                      | None                  | •              |                 |
| Firewall Profile (1)                                 | Registration                             | 0: <none></none>      |                |                 |
| Account Code (0)                                     | Incoming Group                           | 17                    |                |                 |
| Tunnel (0)                                           | Outgoing Group                           | 17                    |                |                 |
|                                                      | Max Calls per Channel                    | 8                     |                |                 |
| Location (0)                                         |                                          |                       |                |                 |
| <                                                    |                                          |                       | <u>O</u> K     | Cancel Help     |
| Ready                                                |                                          |                       |                |                 |

Solution & Interoperability Test Lab Application Notes ©2014 Avaya Inc. All Rights Reserved. The screen is updated as shown below.

| File       Edit       View       Iools       Help         Image: Second and the second and the second and th                                                     | x |
|----------------------------------------------------------------------------------------------------|---|
| IP Offices       Image: Control of the second of the second |   |
| IP Offices     SIP Line - Line 17       BOOTP (1)     SIP Line Transport       SIP Line Transport     SIP URI VoIP       T38 Fax     SIP Credentials       Channel     Groups       Via     Local URI       Contact     Display Name       PAI     Credential       Max Calls     Add                                                                                                    |   |
| BOOTP (1)<br>Operator (3)<br>Channel Groups Via Local URI Contact Display Name PAI Credential Max Calls Add                                                                                                    | > |
| Channel Groups Via Local URI Contact Display Name PAI Credential Max Calls Add                                                                                                    |   |
|                                                                                                    |   |
| B =          System (1)         1         17         17          None         0: <none>         8         Remove</none>                                                                                                    |   |
| Edit                                                                                                    |   |

Select the **VoIP** tab. For **Codec Selection**, select "Custom" and select the applicable G.711 codec variant in the expanded list.

| K Avaya IP Office Manager devcon-ip                                                                                                    | o [9.0.300.941] [Administrator                                                                                                    | (Administrator)]             |                                     |             | <b>X</b>                                                                                                    |
|----------------------------------------------------------------------------------------------------|----------------------------------------------------------------------------------------------------|------------------------------|-------------------------------------|-------------|----------------------------------------------------------------------------------------------------|
| File Edit View Tools Help                                                                                                    |                                                                                                    |                              |                                     |             |                                                                                                    |
| devcon-ipo 🔹 Line                                                                                                    | -                                                                                                    | -                            |                                     |             |                                                                                                    |
| i 🚨 🗁 - 😹 🖪 💽 🖬 🔺 🗸                                                                                                    | i ≝ <b>≈ '</b> ∎                                                                                                    |                              |                                     |             |                                                                                                    |
| IP Offices                                                                                                    | E                                                                                                    | SIP Li                       | ne - Line 17                        |             | 📸 • 🔛   🗙   🗸   >                                                                                                    |
| K BOOTP (1)     Gerator (3)     Gerator (3)     Gerator (3)     Gerator (3)     Gerator (3)     Gerator (1)     Gerator (1)     Gerator (1)     Gerator (1)     Gerator (1)     Gerator (1)     Gerator (1)     Gerator (1)     Gerator (1)     Gerator (2)     Gerator (2)     Gerator (3)     Gerator (3)     Gerator ( | SIP Line Transport SIP URI<br>Codec Selection<br>Fax Transport Support<br>Location<br>Call Initiation Timeout (s)<br>DTMF Support | VoIP T38 Fax SIP Credentials | Selected<br>G.711 UL<br>C<<<br>>>>> | ▼<br>AW 64K | <ul> <li>VoIP Silence Suppression</li> <li>Allow Direct Media Path</li> <li>Re-invite Supported</li> <li>Codec Lockdown</li> <li>PRACK/100rel Supported</li> <li>Force direct media with phones</li> <li>G.711 Fax ECAN</li> </ul> |
|                                                                                                    |                                                                                                    |                              |                                     |             | <u>OK</u> <u>C</u> ancel <u>H</u> elp                                                                                                    |
| Ready                                                                                                    |                                                                                                    |                              |                                     |             |                                                                                                    |

### 5.5. Administer Incoming Call Route

From the configuration tree in the left pane, right-click on **Incoming Call Route**, and select **New** from the pop-up list to add a new route. For **Line Group Id**, select the incoming group number from **Section 5.4**, which corresponds to the SIP line, in this case "17".

| 🛃 Avaya IP Office Manager d                          | devcon-ipo [9.0.200.860] [Adminis                                                                                                    | strator(Administrator)]                                                                 |         | _ <b>D</b> X    |
|------------------------------------------------------|----------------------------------------------------------------------------------------------------|-----------------------------------------------------------------------------------------|---------|-----------------|
| <u>F</u> ile <u>E</u> dit <u>V</u> iew <u>T</u> ools | s <u>H</u> elp                                                                                                    |                                                                                         |         |                 |
| 🔍 🗁 - 🖃 🔺 🔝 🖿                                        | 🚹 🗸 🛎 🍣 🗽 devco                                                                                                    | n-ipo 🔹 Incoming Call Route                                                             | · 17    | -               |
| IP Offices                                           |                                                                                                    | 17                                                                                      | 📥 - 🔤   | ×   ✓   <   >   |
|                                                      | Standard     Voice Recording     I       Bearer Capability     Line Group ID     Incoming Number       Incoming Sub Address     Incoming CLI       Locale     Priority       Tag     Hold Music Source       Ring Tone Override     I | Any Voice          I7         I7         I         I         System Source         None |         |                 |
| IP Route (2)                                         |                                                                                                    |                                                                                         |         |                 |
| ↓ Liconco (77) ↓                                     |                                                                                                    |                                                                                         | OK Canc | el <u>H</u> elp |
| Ready                                                |                                                                                                    |                                                                                         |         | II .::          |

Select the **Destinations** tab. For **Destination**, enter "." to match any dialed number.

| <section-header> Avaya IP Office Manager dev</section-header>     | vcon-ipo [9.0.200.860] [Administr | rator(Administrator)]      |                       |  |  |  |  |  |
|-------------------------------------------------------------------|-----------------------------------|----------------------------|-----------------------|--|--|--|--|--|
| <u>F</u> ile <u>E</u> dit <u>V</u> iew <u>T</u> ools <u>H</u> elp |                                   |                            |                       |  |  |  |  |  |
| 🕴 🚨 - 🔜 🛛 🛋 🔛 🗸                                                   | 🚹 🗸 🍰 🛹 🚹 🕴 devcon-               | -ipo 🔹 Incoming Call Route | • 17 •                |  |  |  |  |  |
| IP Offices                                                        | H                                 | 17                         | 📸 • 🔤   🗙   🗸   <   > |  |  |  |  |  |
|                                                                   | Standard Voice Recording          | Destinations               |                       |  |  |  |  |  |
| E                                                                 | TimeProfile                       | Destination                | Fallback Extension    |  |  |  |  |  |
| 🗄 🖘 System (1)                                                    | Default Value                     |                            | <b>•</b>              |  |  |  |  |  |
| ⊞                                                                 |                                   |                            |                       |  |  |  |  |  |
| 🗄 🛷 Extension (43)                                                |                                   |                            |                       |  |  |  |  |  |
|                                                                   |                                   |                            |                       |  |  |  |  |  |
| E-Short Code (64)                                                 |                                   |                            |                       |  |  |  |  |  |
| Service (0)                                                       |                                   |                            |                       |  |  |  |  |  |
| Incoming Call Ro                                                  |                                   |                            |                       |  |  |  |  |  |
| - 🔁 <u>17</u> 👘 🗉                                                 |                                   |                            |                       |  |  |  |  |  |

### 5.6. Administer Short Code

From the configuration tree in the left pane, right-click on **Short Code** and select **New** from the pop-up list to add a new short code for calls to SA-Announce. In the compliance testing, extensions were assigned to each notification alert on SA-Announce. For example, 61000 was assigned to the Emergency Alert, 61001 was assigned to an Audio Alert, and 61002 was assigned to a RecordNPlay Alert.

For **Code**, enter "610N;". For **Feature**, select "Dial" from the drop-down list. For **Telephone Number**, enter "." to match any number. For **Line Group Id**, enter the outgoing group number from **Section 5.4**, which corresponds to the SIP line.

| Kavaya IP Office Manager dev                                                                                                    | con-ipo [9.0.200.860] [A                                                                           | dministrator(Ad     | ministrator)]                  |          |           |           |
|----------------------------------------------------------------------------------------------------|----------------------------------------------------------------------------------------------------|---------------------|--------------------------------|----------|-----------|-----------|
| <u>F</u> ile <u>E</u> dit <u>V</u> iew <u>T</u> ools                                                                                                    | <u>H</u> elp                                                                                       |                     |                                |          |           |           |
| i 🚨 🗁 - 🔚 i 🔤 🔝 🖌                                                                                                    | 1 🗸 🛎 🌫 🚹                                                                                          | devcon-ipo          | <ul> <li>Short Code</li> </ul> | - 610N   | 4;        | -         |
| IP Offices                                                                                                    | Z                                                                                                  | 6                   | 10N;: Dial*                    |          | 📸 - 🖻   🗙 | ✓   <   > |
| IP OTTICES         IP OTTICES                                                                                                    | Short Code<br>Code<br>Feature<br>Telephone Number<br>Line Group ID<br>Locale<br>Force Account Code | 610N;<br>Dial<br>17 |                                | •        |           |           |
| -9x *15<br>-9x *16<br>-9x *17<br>-9x *18<br>-9x *19<br>-9x *20*N#<br>-9x *21*N#<br>-9x *21<br>*0x *20<br>*0x *20<br>*10x *20<br>*10x *20 |                                                                                                    |                     |                                | <u>K</u> | Cancel    | Help      |
| Ready                                                                                                    |                                                                                                    |                     |                                |          |           | F .::     |

#### 5.7. Administer H.323 Stations Subscribing to Syn-Apps SA-Announce

This section covers the configuration of an H.323 station on IP Office. To create a H.323 station, an **Extension** and **User** needs to be added in IP Office.

From the configuration tree in the left pane, right-click on **Extension** and select New  $\rightarrow$  H323 **Extension** from the pop-up list to add a new H.323 extension. Enter the desired extension for the **Base Extension** field as shown below. In this example, the H.323 station was assigned extension *60000*.

| 🖌 Avaya IP Office Manager devcon-ipo [9.0.200.860] [Administrator(Administrator)]                                                                                                    |                                                                                                    |                                                |                       |  |  |
|----------------------------------------------------------------------------------------------------|----------------------------------------------------------------------------------------------------|------------------------------------------------|-----------------------|--|--|
| File Edit View Tools                                                                                                    | Help                                                                                                    |                                                |                       |  |  |
| i 🗶 🗁 - 📓 i 🔺 🖭 💼 🔺                                                                                                    | 💧 🗸 🛎 孝 👔 🕴 devcon-ipo                                                                                                    | • • Extension • 8004 60000                     | •                     |  |  |
| IP Offices                                                                                                    | XE                                                                                                    | H323 Extension: 8004 60000                     | 📸 • 🔛   🗙   🗸   <   > |  |  |
| <ul> <li>♣ BOOTP (1)</li> <li>⊕ Operator (3)</li> <li>⊕ Operator (3)</li> <li>⊕ System (1)</li> <li>⊕ ↑7 Line (3)</li> <li>⊕ ↑7 Line (3)</li> <li>⊕ ↑ ↑ Line (3)</li> <li>⊕ ↑ ↑ Line (3)</li> <li>⊕ ↑ ↑ ↓ Line (3)</li> <li>⊕ ↑ ↑ ↓ Line (3)</li> <li>⊕ ↑ ↑ ↓ Line (3)</li> <li>⊕ ↑ ↑ ↓ Line (3)</li> <li>⊕ ↑ ↑ ↓ Line (3)</li> <li>⊕ ↑ ↑ ↓ Line (3)</li> <li>⊕ ↑ ↑ ↓ Line (3)</li> <li>⊕ ↑ ↑ ↓ Line (3)</li> <li>⊕ ↑ ↑ ↓ Line (3)</li> <li>⊕ ↑ ↓ Line (3)</li> <li>⊕ ↑ ↓ Line (3)</li></ul> | Extn VolP     Extension Id     Base Extension     Phone Password     Caller Display Type     Reset Volume After Calls     Device Type     Location     Module | 8004<br>60000<br>On<br>Avaya 9611<br>Automatic |                       |  |  |
|                                                                                                    | Port                                                                                                    | 0                                              |                       |  |  |
| - 4 103 50004<br>- 4 104 60005<br>- 4 105 60007<br>- 4 106 60007<br>- 4 108 60009<br>- 4 109 60010<br>- 4 109 60010<br>- 4 111 60012                                                                                                    | Disable Speakerphone                                                                                                    |                                                |                       |  |  |
| 112 60013                                                                                                    | -                                                                                                    |                                                | OK Cancel Help        |  |  |
| Ready                                                                                                    |                                                                                                    |                                                |                       |  |  |

Select the **VoIP** tab and retain the default values in the all fields. During the compliance test, SA-Announce supported the G.711mu-law codec.

| 🕐 Avaya IP Office Manager devcon-ipo [9.0.200.860] [Administrator(Administrator)] |                                                           |                    |                                                                                                    |            |                                                                                                    |  |
|-----------------------------------------------------------------------------------|-----------------------------------------------------------|--------------------|----------------------------------------------------------------------------------------------------|------------|----------------------------------------------------------------------------------------------------|--|
| <u>File Edit V</u> iew <u>T</u> ools                                              | <u>H</u> elp                                              |                    |                                                                                                    |            |                                                                                                    |  |
| 12 🖙 - 🖬 💽 🖬                                                                      | 🔔   🗸 🍰 🛹 🌆 🎚 devce                                       | on-ipo 🔹 Extension | ▼ 8004 60000                                                                                                    | •          |                                                                                                    |  |
| IP Offices                                                                        | X                                                         | H323 Extension     | : 8004 60000                                                                                                    |            | 📥 - 🖻   🗙   🗸   <   >                                                                                                    |  |
| IP Offices                                                                        | Extn VoIP<br>IP Address<br>MAC Address<br>Codec Selection | H323 Extension     | 00         00         >>>         G.729(a) 8K CS-ACELP         G.711 ULAW 64K         G.712 JLAW 64K         G.712 JLAW 64K         G.723.1 6K3 MP-MLQ |            | VoIP Silence Suppression<br>Charles Faststart for<br>non-Avaya IP phones<br>Out Of Band DTMF<br>Local Tones<br>Allow Direct Media Path |  |
|                                                                                   | TDM->IP Gain                                              | Default            |                                                                                                    | •          |                                                                                                    |  |
|                                                                                   | IP->TDM Gain                                              | Default            |                                                                                                    | •          |                                                                                                    |  |
| 112 00015<br>113 60014<br>114 60015                                               | Supplementary Services                                    | None               |                                                                                                    | •          |                                                                                                    |  |
| < III 5 60016                                                                     |                                                           |                    |                                                                                                    | <u>O</u> K | <u>C</u> ancel <u>H</u> elp                                                                                                    |  |
| Ready                                                                             |                                                           |                    |                                                                                                    |            | <b>I</b> .:                                                                                                    |  |

From the configuration tree in the left pane, right-click on **User** and select **New** from the pop-up list. Enter desired values for the **Name** and **Full Name** fields. For the **Extension** field, enter the H.323 extension created above. Specify the **Password** used for the station to register with IP Office. Re-enter the password in the **Confirm Password** field. The additional tabs may be customized with additional features for the user.

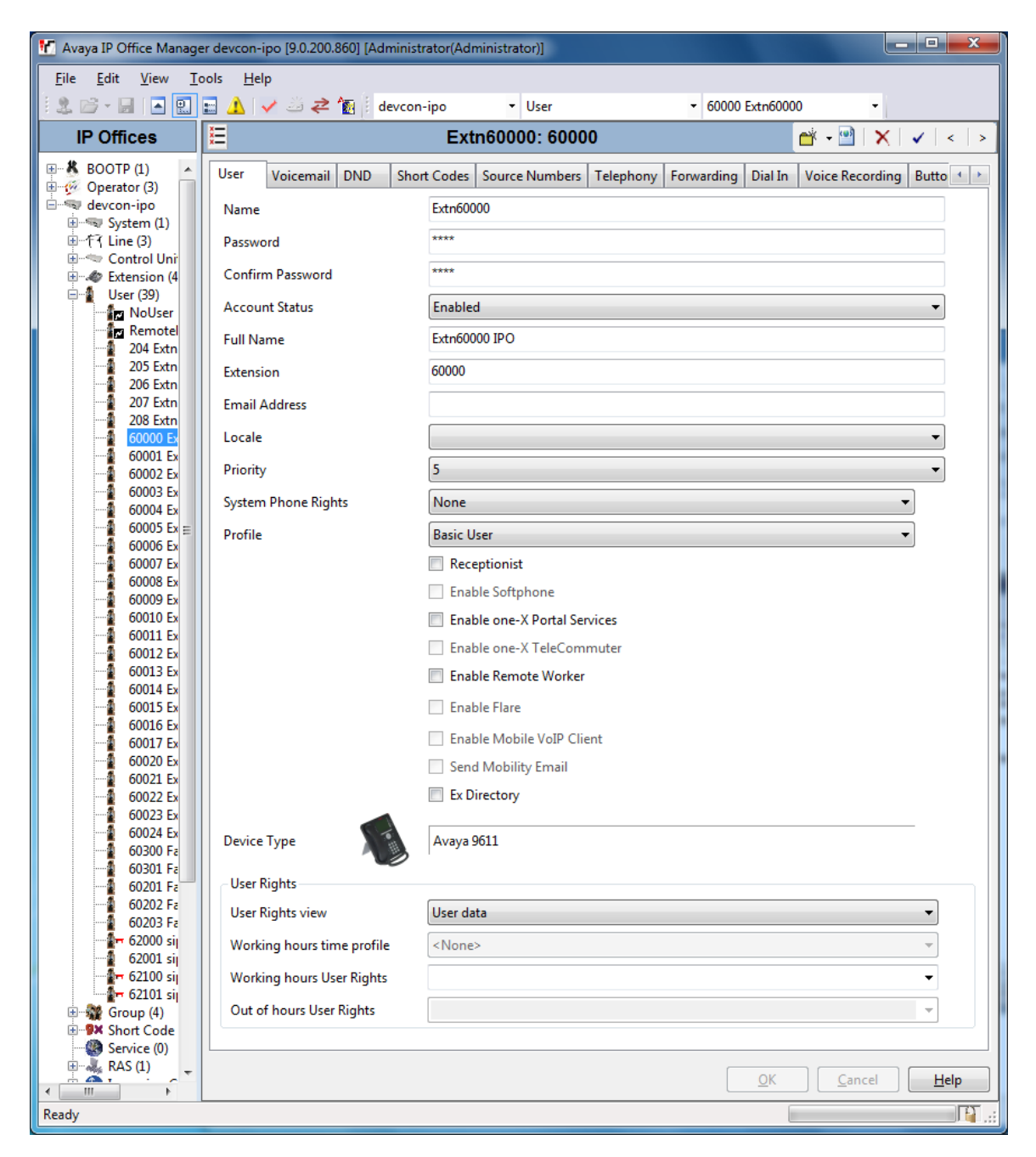

Repeat the above procedure for each H.323 station that will subscribe to SA-Announce.

# 6. Configure Avaya 9600 and 96x1 Series IP Deskphones

SA-Announce uses the Avaya Push Interface API to send audio, text, and graphic notifications to Avaya IP deskphones. To authorize SA-Announce as a Trusted Push Server, the Push Interface settings in the **46xxsettings.txt** file must be configured properly. In turn, the Avaya IP deskphones must retrieve those settings during start-up. The procedures include:

- Download and modify the 46xxsettings.txt file.
- Copying the 46xxsettings.txt file to the SD card on Avaya IP Office.
- Setting the HTTP server on the Avaya IP deskphone to the Avaya IP Office IP address.

#### 6.1. Download and Modify 46xxsettings.txt File

From Avaya IP Office Manager, navigate to File  $\rightarrow$  Advanced  $\rightarrow$  Embedded File Management as shown below.

| 10 | f Avaya IP Office Manager devcon-ipo [9.0.200.860] [Administrator(Administrator)] |                                                                    |           |        |                     |             |               |         |          |                    |         |           |         |          |
|----|-----------------------------------------------------------------------------------|--------------------------------------------------------------------|-----------|--------|---------------------|-------------|---------------|---------|----------|--------------------|---------|-----------|---------|----------|
|    | File                                                                              | Edit View Tools                                                    | Help      | 1      |                     |             |               |         |          |                    |         |           |         |          |
|    |                                                                                   | Open Configuration C                                               | Ctrl+O    | ₹ ^    | 🛐 🕴 devo            | con-ipo     | <b>-</b> S    | ystem   |          | ▪ de               | vcon-ip | o         |         | •        |
| Π. |                                                                                   | Close Configuration                                                | cul. c    |        |                     |             | devcon-i      | ро      |          |                    | Ċ.      | - 🖾 🗍     | < 🖌     | <   >    |
| Π  | 20                                                                                | Save Configuration                                                 | Ctri+S    |        | 1 4 1 2             | DNS         | Voicemail     | Telepho | onv      | Directory Services | System  | n Events  | SMTP    |          |
|    |                                                                                   | Change Working Director                                            | v         |        | 27.1.12             | 0.10        | dou           | con ino | 5119     | billettiny bernees | Jojsten | in Erenes |         |          |
|    |                                                                                   | Preferences                                                        | <b>,</b>  |        |                     |             | uev           | con-ipo |          |                    |         |           | Locale  |          |
|    |                                                                                   | Offline                                                            |           |        |                     |             |               |         |          |                    |         | l         | ocation |          |
|    | -                                                                                 | Advanced                                                           |           | Inform | nation<br>Frase Con | figuratio   | n (Default)   |         | -        |                    |         |           |         |          |
|    |                                                                                   | Backup/Restore                                                     | •         |        | Reboot              | ingulatio   | in (Denuality |         | contr    | ol                 |         |           |         |          |
|    |                                                                                   | Import/Export                                                      | •         |        | System Sł           | nutdown.    |               |         |          |                    |         |           |         | =        |
|    |                                                                                   | Exit                                                               |           |        | -<br>Upgrade        |             |               |         |          |                    |         |           |         |          |
| 4  | +                                                                                 |                                                                    |           |        | Change N            | lode        |               |         |          |                    |         |           |         |          |
|    | ÷.                                                                                | Incoming Call Route<br>WanPort (0)                                 | Device ID |        | Audit Trai          | i           |               |         |          |                    |         |           |         |          |
|    |                                                                                   | Directory (0)                                                      |           |        | Security S          | ettings     |               |         |          | 0                  |         |           |         |          |
|    | <br>                                                                              | <ul> <li>Time Profile (0)</li> <li>Eirewall Profile (1)</li> </ul> | TFTP Ser  | 1      | Erase Secu          | urity Setti | ngs (Default) |         | -        | 0.0                |         |           |         |          |
|    | ÷                                                                                 | IP Route (2)                                                       | HTTP Ser  |        | Embedde             | d File Ma   | nagement      |         | <u> </u> | 0 0                |         |           |         |          |
|    |                                                                                   | Account Code (0) License (77)                                      | Phone Fi  |        | Format IP           | Office SI   | D Card        | •       | rd       | -                  |         | I         | HTTP Re | directi  |
|    | -                                                                                 | Tunnel (0)                                                         | Manager   |        | Recreate I          | P Office S  | SD Card       | •       |          | 0.0                |         |           |         |          |
|    | + ·                                                                               | · ∰ User Rights (8)<br>· ❤ ARS (1)                                 | Avaya H   |        | Memory (            | Card Com    | nmand         | •       |          |                    |         |           |         |          |
|    | -                                                                                 | RAS Location Reque                                                 | Enable So |        | Launch V            | oicemail    | Pro Client    |         |          |                    |         | [         | Favor   | RIP Rc 🖵 |
|    | i                                                                                 | Location (0)                                                       | •         | :      | System St           | atus        |               |         |          |                    |         |           |         | F.       |
|    |                                                                                   |                                                                    |           |        | LVM Gree            | ting Utilit | ty            |         |          |                    |         |           |         |          |
| •  |                                                                                   | • III                                                              |           | ]      | Initial Cor         | nfiguratio  | n             |         |          | OK                 |         | Cancel    |         | Help     |
| Re | ady                                                                               |                                                                    |           |        |                     |             |               |         |          |                    |         |           |         | F:       |

In **Embedded File Management**, navigate to **System**  $\rightarrow$  **Primary**. Right-mouse click on the 46xxsettings.txt file as shown in the image below. Download the file to the PC.

| Manager - Embedded  | File Management - devco                                                                                                    | on-ipo [9.0.2.0 build 86                                                                                                    | 0) [Administrator]                                                                                                    |
|---------------------|----------------------------------------------------------------------------------------------------|----------------------------------------------------------------------------------------------------|----------------------------------------------------------------------------------------------------|
| File Edit View Help |                                                                                                    |                                                                                                    |                                                                                                    |
|                     |                                                                                                    |                                                                                                    |                                                                                                    |
| Folders             | File                                                                                                    | S                                                                                                    | 46xxsettings.txt                                                                                                    |
| Folders             | File Name 1400Boot25.bin 1400LngR10v09Packi 1400LngR10v11Packi 1400R32.bin 1400R32.bin 1403R03.BIN 1403R04.bin 1403R05.bin 2410_R6.bin 2420_R6.bin 4601dbte1_82.bin 4602dbte1_82.bin 4602dbte1_82.bin 4602dbte1_82.bin 4602dbte1_82.bin 5410_R6.bin 5410_R6.bin 5410_R6.bin 5410_R6.bin | S Size 79464 01 79464 01 103081 130542 130954 18099 177352 178120 178756 178838 66962 77011 768993 764865 765393 C4865 765393 Upload Upload | 46xxsettings.txt         Name:       46xxsettings.txt         Date Modified :       11/03/2014 20:05:22         Size (bytes):       136,665         Attributes       Read-only         Read-only       Hidden         Image: Archive       System         Total Files In Current Folder       316         Total Space Used (bytes):       2,308,505,600         Space Remaining (bytes):       1,649,934,336 |
| Ready               | 5420_R6.bin     5601bte1810.bin     5602dbte1806.bin     9500BootR14.bin     9500BootR15.bin     9500R27.BIN     9500R37.bin                                                                                                    | Download      Delete Ctrl+D     Copy Ctrl+     Paste Ctrl-     20544     182873     180403     tot472     tot472                            | Del<br>+C<br>+V<br>• III<br>Help                                                                                                    |

On the PC running the Avaya IP Office Manager application, open the 46xxsettings.txt file and locate the PUSH INTERFACE SETTINGS. Edit the following parameters as follows:

- SET TPSLIST 192.168.100.205
- SET SUBSCRIBELIST <u>http://192.168.100.205/SA-</u> <u>Announce/PhoneServices/AvayaPhoneRegistration.aspx</u>

**Note:** Use the appropriate SA-Announce IP address and URL that corresponds to the customer's network.

Below are the Push Interface settings in the 46xxsettings.txt file.

```
##
## These settings are used to administer the Push interface.
## These parameters are not supported on 16cc SIP phones.
##
##
    The list of all the Trusted Push Servers.
   If set to "/", all servers are allowed.
##
   If set to null or blank, Push is disabled.
##
SET TPSLIST 192.168.100.205
##
##
    The list of all the Subscription Servers.
SET SUBSCRIBELIST http://192.168.100.205/SA-
Announce/PhoneServices/AvayaPhoneRegistration.aspx
##
##
```

Under the 46xx PUSH INTERFACE SETTINGS section, configure the following additional parameters:

- SET PUSHCAP 222
- SET WMLHOME <u>http://support.avaya.com/elmodocs2/avayaip/9600/home.wml</u>

**Note:** The WMLHOME parameter may be configured on a per phone type basis in the 46xxsettings.txt file. Make sure that the WMLHOME parameter is set under each phone type in the 46xxsettings.txt file or set the parameter in a section of the file where it would apply to all phone types as shown below. In other words, if the WMLHOME parameter is only set for 9650 phone type, the parameter would not be set for all other phone types, and text and graphic notifications would not be pushed to those phones.

```
##
## These settings are used to administer the Push interface
##
   The TCP port number for the telephone's HTTP server.
##
## (80-65535). The default is 80.
## SET PUSHPORT 80
##
##
  Push capabilities settings. PUSHCAP consists of 3 bits
   (each 0, 1, or 2). The rightmost bit controls the Top
##
##
    Line push mode. The middle bit controls the Web
##
    Browser push mode. The leftmost bit controls the Audio
##
    push mode.
##
##
    When PUSHCAP is set to 000, all push modes are disabled
##
    When PUSHCAP is set to 111, barge in only is allowed in
##
    all push modes.
##
##
    When PUSHCAP is set to 222, both barge in and normal
##
##
   pushes are allowed in all push modes.
SET PUSHCAP 222
SET WMLHOME http://support.avaya.com/elmodocs2/avayaip/9600/home.wml
##
```

After all the updates are made, save the 46xxsettings.txt file.

Return to Embedded File Management and upload the edited 46xxsettings.txt file to the memory card on IP Office.

Set the HTTP server on the Avaya IP deskphones to the IP address of IP Office.

After making the changes, click **File**  $\rightarrow$  **Save Configuration** from the Manager application for the changes to take effect on IP Office.

# 7. Configure Syn-Apps SA-Announce

This section provides the procedures for configuring SA-Announce. The procedures include the following areas:

- Configuring SIP trunk parameters
- Specify supported Avaya IP phone types
- Configure Groups

Access the Syn-Apps SA-Announce web interface using the URL "<u>http://ip-address</u>" in an Internet browser window, where "ip-address" is the IP address of the SA-Announce server. Log in using the appropriate credentials.

Refer to [2] for additional information on configuring SA-Announce.

| File Edit View History Bookmarks Tools Help |                                                                                      |                           |       |        |  |  |  |  |
|---------------------------------------------|--------------------------------------------------------------------------------------|---------------------------|-------|--------|--|--|--|--|
| Syn-Apps SA-Announce × +                    |                                                                                      |                           |       |        |  |  |  |  |
| ( 3 192.168.100.205/SA-Annou                | ← ④ 192. 168. 100. 205/SA-Announce/Login.aspx?ReturnUrl=http%3a%2f%2f マ C Soogle A < |                           |       |        |  |  |  |  |
| Anost Visited () Getting Started            | Most Visited 🗍 Getting Started                                                       |                           |       |        |  |  |  |  |
| SA-Announce                                 |                                                                                      |                           |       |        |  |  |  |  |
| Groups Schedules                            | Services Settings Help                                                               | )                         |       | Log On |  |  |  |  |
| Create / Edit Groups                        | Rend Text Message                                                                    | Message Browser           |       | _      |  |  |  |  |
| Use this option to create and edit          | Use this option to send a text                                                       | Use this option to browse |       |        |  |  |  |  |
| Create / Edit Groups                        | Send Text Message                                                                    | Message Browser           |       |        |  |  |  |  |
|                                             |                                                                                      |                           | Login |        |  |  |  |  |
|                                             |                                                                                      |                           |       |        |  |  |  |  |
|                                             |                                                                                      |                           |       |        |  |  |  |  |
|                                             |                                                                                      |                           |       |        |  |  |  |  |
| User:                                       |                                                                                      |                           |       |        |  |  |  |  |
| Password:                                   | -                                                                                    |                           |       |        |  |  |  |  |
|                                             |                                                                                      |                           |       |        |  |  |  |  |
|                                             |                                                                                      |                           |       |        |  |  |  |  |
| ' 😜 Login                                   |                                                                                      |                           |       |        |  |  |  |  |

### 7.1. Configure SIP Trunk Parameters

Navigate to Services  $\rightarrow$  Broadcast Services  $\rightarrow$  Advanced Settings to configure SIP trunk parameters. Select *sipTransportType* in the Select a Setting field as shown below. Set the Setting Value field to *udp*. Click Save.

| SA-AI              | nnounce            |                |                    |          |               |                          |                          |
|--------------------|--------------------|----------------|--------------------|----------|---------------|--------------------------|--------------------------|
| Groups             | Schedules          | Services       | Settings           | Help     |               |                          | Log Off administrator    |
| [                  |                    |                |                    |          |               |                          |                          |
| Broadca            | ast Services       | E Ser          | ver Redundancy     | y        |               |                          |                          |
| Use this option    | to manage the      | Use this       | option to manage   |          |               |                          |                          |
| broadcaster and se | cheduler services. | serve          | rs in the cluster. |          |               |                          |                          |
| Broadcast          | Services           | Serve          | r Redundancy       |          |               |                          |                          |
|                    |                    |                |                    |          | Services >    | Broadcast Service        | s                        |
|                    |                    |                |                    |          |               |                          |                          |
|                    |                    |                |                    |          |               |                          |                          |
| Capricas Cat       | tings Email        | Cattings       | Amber Alert        | Mea      | thar Alart    | Advanced Settings        | Log Level                |
| Services Ser       | cings Emails       | Settings       | Alliper Alere      | wea      | and Alere     |                          | Log Level                |
| Manage the Service | as and Settings    |                |                    |          |               |                          |                          |
| Manage the Service | es and settings    |                |                    |          |               |                          |                          |
| Advanced Set       | tings              |                |                    |          |               |                          |                          |
| Advanced Set       | ungo               |                |                    |          |               |                          |                          |
| $\wedge$           |                    |                |                    |          |               |                          |                          |
|                    |                    |                |                    |          |               |                          |                          |
| $(\cdot)$          |                    |                |                    |          |               |                          |                          |
|                    | WARNING: Char      | nging advance  | ed settings can o  | ause s   | vstem instab  | ility. Generally these   | settings should not be   |
|                    | altered except w   | hen directed   | by support or th   | ne man   | ual. Some se  | tting changes require    | e further action be      |
|                    | taken in order fo  | or the setting | change to take     | affect   | IE Broadcast  | ter Service Restart), th | ese will be noted in the |
|                    | description.       |                |                    |          |               |                          |                          |
|                    |                    |                |                    |          |               |                          |                          |
|                    | Select a Setting:  | sip            |                    | e        |               | -                        |                          |
|                    | -                  |                |                    |          |               |                          |                          |
|                    | Setting Descript   | ion: The S     | IP transport typ   | e (Allov | ved values: u | udp, tcp).               |                          |
|                    |                    | (defa          | ult: udp)          |          |               |                          |                          |
|                    |                    | Broad          | dcaster Restart F  | Require  | d             |                          |                          |
|                    |                    |                |                    |          |               |                          |                          |
|                    |                    |                |                    |          |               |                          |                          |
|                    |                    |                |                    |          |               |                          |                          |
|                    |                    |                |                    |          |               |                          |                          |
|                    | Setting Value:     | udp            |                    |          |               |                          | 🐣 Save                   |
|                    |                    |                |                    |          |               |                          |                          |
|                    |                    |                |                    |          |               |                          |                          |

Next, select *sipStartMediaOnAnswer* in the **Select a Setting** field and set the **Setting Value** field to *False* as shown below. Click **Save**.

| SA-AI                                                                                                    | nnounce                                                                                                    |                            |                                                                          |      |             |                                                                      |                       |
|----------------------------------------------------------------------------------------------------|----------------------------------------------------------------------------------------------------|----------------------------|--------------------------------------------------------------------------|------|-------------|----------------------------------------------------------------------|-----------------------|
| Groups                                                                                                    | Schedules                                                                                                    | Services                   | Settings                                                                 | Help |             |                                                                      | Log Off administrator |
| S Broadcast Services<br>Use this option to manage the<br>broadcaster and scheduler services.<br>Broadcast Services |                                                                                                    | Use this<br>serve<br>Serve | ver Redundancy<br>option to manage<br>rs in the cluster.<br>r Redundancy | 1    | Services >> | > Broadcast Services                                                 |                       |
|                                                                                                    |                                                                                                    |                            |                                                                          |      |             |                                                                      |                       |
| Services Set                                                                                                    | tings Email :                                                                                                    | Settings                   | Amber Alert                                                              | Wea  | ther Alert  | Advanced Settings                                                    | Log Level             |
| Manage the Service                                                                                                 | es and Settings                                                                                                    |                            |                                                                          |      |             |                                                                      |                       |
| Advanced Set                                                                                                    | Advanced Settings          Advanced Settings         WARNING: Changing advanced settings can cause system instability. Generally these settings shou altered except when directed by support or the manual. Some setting changes require further actitaken in order for the setting change to take affect (IE Broadcaster Service Restart), these will be n description.         Select a Setting:       sipStartMediaOnAnswer         Setting Description:       If on the SIP engine will startMedia when onAnswer is hit, otherwise when onConnected is hit. Set to true on Avava |                            |                                                                          |      |             | ttings should not be<br>further action be<br>se will be noted in the |                       |
|                                                                                                    | Setting Value:                                                                                                    | (defau                     | e                                                                        |      |             |                                                                      |                       |

Finally, select *sipStartMediaOnSecondAnswer* in the **Select a Setting** field and set the **Setting Value** field to *False* as shown below. Click **Save**.

| SA-Annou                                                                                | nce                                                              |                                                         |                                                                                                    |                                                   |                                                |                                                                          |                                                                           |         |
|-----------------------------------------------------------------------------------------|------------------------------------------------------------------|---------------------------------------------------------|----------------------------------------------------------------------------------------------------|---------------------------------------------------|------------------------------------------------|--------------------------------------------------------------------------|---------------------------------------------------------------------------|---------|
| Groups S                                                                                | chedules                                                         | Services                                                | Settings                                                                                                    | Help                                              |                                                |                                                                          | Log Off administrat                                                       | tor     |
| Broadcast Sen<br>Use this option to man<br>broadcaster and schedule<br>Broadcast Servic | vices<br>age the<br>rr services.                                 | Use this<br>server                                      | ver Redundancy<br>option to manage<br>rs in the cluster.<br>r Redundancy                                      |                                                   |                                                |                                                                          |                                                                           |         |
|                                                                                         |                                                                  |                                                         |                                                                                                    |                                                   | Services >                                     | > Broadcast Service                                                      | s                                                                         | _       |
|                                                                                         |                                                                  |                                                         |                                                                                                    |                                                   |                                                |                                                                          |                                                                           |         |
| Services Settings                                                                       | Email Sett                                                       | tings ,                                                 | Amber Alert                                                                                                   | Weat                                              | ther Alert                                     | Advanced Setting                                                         | 5 Log Level                                                               |         |
| Manage the Convices and                                                                 | Cattings                                                         |                                                         |                                                                                                    |                                                   |                                                |                                                                          |                                                                           |         |
| manage the services and                                                                 | Settings                                                         |                                                         |                                                                                                    |                                                   |                                                |                                                                          |                                                                           |         |
| Advanced Settings<br>WAR<br>altere<br>taken<br>descr                                    | NING: Changir<br>ed except wher<br>n in order for ti<br>ription. | ng advance<br>n directed l<br>he setting o              | d settings can c<br>by support or th<br>change to take a                                                      | ause sj<br>e man<br>affect (                      | /stem instabi<br>ual. Some se<br>IE Broadcast  | lity. Generally these<br>tting changes requir<br>er Service Restart), th | settings should not be<br>e further action be<br>lese will be noted in th | e<br>he |
| Selec                                                                                   | t a Setting:<br>ng Description:                                  | sipS<br>If on t<br>the se<br>on for<br>(Allow<br>(defau | StartMediaOnS<br>the SIP engine w<br>cond time, othe<br>r Avaya systems t<br>red values: true,<br>ult: false) | Secor<br>vill star<br>rwise<br>that hi<br>false). | tMedia when<br>on the first o<br>ave shuffling | ▼<br>n onAnswer is hit<br>inAnswer. Set to<br>turned on                  |                                                                           |         |
| Settir                                                                                  | ng Value:                                                        | Fals                                                    | e                                                                                                    |                                                   |                                                |                                                                          | 👌 Save                                                                    |         |

### 7.2. Specify Supported Avaya IP Phone Types

Specify the Avaya IP phone types that will receive SA-Announce notifications using the Push API. Navigate to **Settings**  $\rightarrow$  **IP Endpoint Setup**  $\rightarrow$  **XML Phones** and select the phone types in the **Available** section and move them to the **Selected** section. Click **Apply Changes**.

| SA-Announce                                                                                            |                                                                                                    |                                                                                                   |                                                                                                    |                            |                  |                    |
|----------------------------------------------------------------------------------------------------|----------------------------------------------------------------------------------------------------|---------------------------------------------------------------------------------------------------|----------------------------------------------------------------------------------------------------|----------------------------|------------------|--------------------|
| Groups Schedules                                                                                       | Services Settings                                                                                           | Help                                                                                              |                                                                                                    |                            | Log Off adn      | <u>ainistrator</u> |
| User Management<br>Use this option to create users<br>and manage their permissions.<br>User Management | Multicast Settings<br>Use this option to manage th<br>multicast settings for SA-Annou<br>Multicast Settings | he<br>unce.                                                                                       | o manage IP<br>ttings.<br>t Setup                                                                                    |                            |                  |                    |
|                                                                                                    |                                                                                                    |                                                                                                   |                                                                                                    | Settings >> IP Endpoint Se | tup              |                    |
| XML Phones Multicast Phon                                                                              | es Desktop Client Syr                                                                                       | yn-Apps IP Valcom                                                                                 | CyberData                                                                                                    | Alertus Everbridge         | Facebook Twitter |                    |
| Manage the system settings                                                                             |                                                                                                    |                                                                                                   |                                                                                                    |                            |                  |                    |
| XML Enabled Phones Available 9621 -                                                                    |                                                                                                    | Se<br>9<br>9<br>9<br>9<br>9<br>9<br>9<br>9<br>9<br>9<br>9<br>9<br>9<br>9<br>9<br>9<br>9<br>9<br>9 | elected<br>1610 -<br>1611G -<br>1620C -<br>1620C -<br>1630G -<br>1630G -<br>1640G -<br>1641G -<br>1641G -<br>1650C - |                            |                  |                    |

Specify the Avaya IP phone types that will receive SA-Announce notifications via multicast traffic. Navigate to **Settings**  $\rightarrow$  **IP Endpoint Setup**  $\rightarrow$  **Multicast Phones** and select the phone types in the **Available** section and move them to the **Selected** section. Click **Apply Changes**.

| SA-Announce                                                                                            | )                                                                                                    |                                                                                                    |                               |                       |
|----------------------------------------------------------------------------------------------------|----------------------------------------------------------------------------------------------------|----------------------------------------------------------------------------------------------------|-------------------------------|-----------------------|
| Groups Schedules                                                                                       | Services Settings H                                                                                             | Help                                                                                                    |                               | Log Off administrator |
| User Management<br>Use this option to create users<br>and manage their permissions.<br>User Management | Multicast Settings<br>Use this option to manage the<br>multicast settings for SA-Announce<br>Multicast Settings | LP Endpoint Setup<br>Use this option to manage IP<br>endpoint settings.<br>IP Endpoint Setup                                                                                                    |                               |                       |
|                                                                                                    |                                                                                                    |                                                                                                    | Settings >> IP Endpoint Setup |                       |
|                                                                                                    |                                                                                                    |                                                                                                    |                               |                       |
| XML Phones Multicast Pho                                                                               | nes Desktop Client Syn-                                                                                         | -Apps IP Valcom CyberData                                                                                                    | Alertus Everbridge Facebook   | Twitter               |
| Manage the system settings                                                                             |                                                                                                    |                                                                                                    |                               |                       |
| Available 9621 -                                                                                       | 5                                                                                                    | <ul> <li>✓</li> <li>✓</li></ul> |                               | <b>A</b>              |

### 7.3. Configure Groups

This section covers the configuration of notification groups, inlcuding: Emergency, Audio, and RecordNPlay Alerts. Navigate to **Groups**  $\rightarrow$  **Create** / **Edit Groups**. Click on **New Group** to add a group of IP endpoints that will receive this alert when triggered. Note that the configuration below is displayed after the group had already been added. To add an Emergency Alert, provide a **Group Name** (e.g., *Emergency Alert* – 61000). Set the **Group Type** to *Emergency Alert* and specify the **Line Number** (e.g., 61000). When 61000 is dialed, the call is routed over the SIP trunk to SA-Announce. Based on the dialed number, SA-Announce will trigger this Emergency Alert. Under **Misc Settings**, the **Emergency** checkbox is selected so that this emergency alert would interrupt any active calls on phones that receive this alert. This Emergency Alert Settings, Timed Mode was selected and set to '1' so that the recording specified in the **Wav File to Play** field would play one time only. In addition, SA-Announce would push the text in the **Text to Send** field to the phone displays.

| SA-Announce                                        | Services Settings Helm                                                                                                    |                           |                               | Log Off administrator |  |  |  |
|----------------------------------------------------|----------------------------------------------------------------------------------------------------|---------------------------|-------------------------------|-----------------------|--|--|--|
| Groups Schedules                                   | Services Settings rielp                                                                                                    |                           |                               |                       |  |  |  |
| 🚮 Create / Edit Groups                             | Send Text Message                                                                                                    | Message Browser           |                               |                       |  |  |  |
| Use this option to create and edit                 | Use this option to send a text                                                                                                    | Use this option to browse |                               |                       |  |  |  |
| SA-Announce paging groups.<br>Create / Edit Groups | SA-Announce paging groups. message to a group of phones. recent text messages. Create / Edit Groups Send Text Message Message Browser |                           |                               |                       |  |  |  |
| Groups >> Create / Edit Groups                     |                                                                                                    |                           |                               |                       |  |  |  |
|                                                    |                                                                                                    |                           |                               |                       |  |  |  |
|                                                    |                                                                                                    |                           |                               |                       |  |  |  |
| General Email IP Phone                             | s Desktop Clients IP Speal                                                                                                    | kers Paging Relays Legacy | 'IP                           |                       |  |  |  |
| Salact Crown To Edity                              |                                                                                                    |                           |                               |                       |  |  |  |
| Emerge                                             | ency Alert - 61000                                                                                                    |                           |                               |                       |  |  |  |
| Group General Settings                             |                                                                                                    |                           |                               |                       |  |  |  |
|                                                    |                                                                                                    |                           |                               |                       |  |  |  |
| Group Type: Emergency                              | Alert (id = 1 )                                                                                                    | 🕒 🗖 Tweet when activat    | ed ALERE 🗹 Amber Alerts 07738 |                       |  |  |  |
| Server Group: <none></none>                        | V                                                                                                    |                           |                               |                       |  |  |  |
| ,                                                  | _                                                                                                    | Notify Facebook fri       | ends Weather Alerts 1034025   | FIPS                  |  |  |  |
| Group Phone                                        |                                                                                                    | Emergency Alert Settings  |                               |                       |  |  |  |
| Line Number: 610                                   | 00                                                                                                    | _                         |                               |                       |  |  |  |
|                                                    |                                                                                                    | Alert Mode: Voice Mode:   | Play Once: Timed Mode: M      | 1                     |  |  |  |
| Mice Sottings                                      |                                                                                                    | Way File to Play: SevereW | eatherAlert way               | <b>_</b>              |  |  |  |
| Misc Settings                                      |                                                                                                    |                           |                               |                       |  |  |  |
| Use Security Code:                                 |                                                                                                    |                           |                               |                       |  |  |  |
| Send Caller-Id:                                    |                                                                                                    | This is                   | an Emergency Alert.           |                       |  |  |  |
| Emergency: IM                                      |                                                                                                    | This is                   | only a test                   |                       |  |  |  |
|                                                    |                                                                                                    | Text to Send:             |                               |                       |  |  |  |
|                                                    |                                                                                                    |                           |                               |                       |  |  |  |
|                                                    |                                                                                                    |                           |                               |                       |  |  |  |
|                                                    |                                                                                                    |                           |                               |                       |  |  |  |
| 🔷 New Group 🚳                                      | Copy Group 🛛 😽 Sa                                                                                                    | ave Group 🛛 🥥 Delete      | Group 🗾 🚺 Test Group          | 🍬 Restart             |  |  |  |
|                                                    |                                                                                                    |                           |                               |                       |  |  |  |

Solution & Interoperability Test Lab Application Notes ©2014 Avaya Inc. All Rights Reserved. Next, navigate to the **IP Phones** tab, select the IP office extensions that should receive the Emergency Alerts as shown below.

| SA-Announce                                                | 2                                                                                                    |                                                                                               |                                                                                                    |  |  |  |
|------------------------------------------------------------|----------------------------------------------------------------------------------------------------|-----------------------------------------------------------------------------------------------|----------------------------------------------------------------------------------------------------|--|--|--|
| Groups Sche                                                | dules Services Settings                                                                                      | Help                                                                                          |                                                                                                    |  |  |  |
| Use this option to create and<br>SA-Announce paging grou   | ps Send Text Message<br>edit Use this option to send a te<br>message to a group of phon<br>Sand Text Message | e Message Browser<br>at Use this option to browse<br>recent text messages.<br>Message Browser |                                                                                                    |  |  |  |
| Croupe >> Create / Edit Croupe                             |                                                                                                    |                                                                                               |                                                                                                    |  |  |  |
|                                                            |                                                                                                    |                                                                                               | Groups >> Create / cuit Groups                                                                                                    |  |  |  |
| General Email IP                                           | Phones Desktop Clients I                                                                                     | P Speakers Paging Relays Legacy I                                                             | IP                                                                                                    |  |  |  |
| Select Group To Edit:                                      | Emergency Alert - 61000                                                                                      | •                                                                                             |                                                                                                    |  |  |  |
| Group IP Phones Dynamic Group:                             | evices)                                                                                                    | Arrange List By:<br>Extension                                                                 | Filter:                                                                                                    |  |  |  |
|                                                            |                                                                                                    |                                                                                               |                                                                                                    |  |  |  |
| Available<br>77301 / 00:1B:4F:55:<br>Extension Not Set / 0 | 70:09 / 9620D03C / Default<br>00:1B:4F:74:CF:ED / 9611GD01A                                                  | Selected                                                                                      | F8:DE:68 / 9611GD01A / Default<br>E8:FC:BE / 9620D01A / Default<br>5F:97:EF / 9641GD01A / Default<br>4B:C1:A7 / 9650D01A / Default<br>ED:E6:54 / 9630D01A / Default<br>F6:69:A5 / 9621GD01A / Default |  |  |  |
|                                                            |                                                                                                    |                                                                                               |                                                                                                    |  |  |  |
| 🗣 New Group                                                | 🍬 Copy Group 引                                                                                               | Save Group 🥥 Delete G                                                                         | íroup 🎵 Test Group 👒 Restart                                                                                                    |  |  |  |

Lastly, in the **IP Speakers** tab, select the V2 Ceiling Speaker so that the emergency audio announcement would be heard over the speaker. Click **Save Group**.

**Note:** The configuration of the V2 Ceiling Speaker is outside the scope of these Application Notes. Please refer to [2] for instructions.

| SA-Announce                                                                                                | lular Capicar Cattings                                                                           | Halp                                 |                                                                       |                   |                                         | Log Off administrator |
|----------------------------------------------------------------------------------------------------|--------------------------------------------------------------------------------------------------|--------------------------------------|-----------------------------------------------------------------------|-------------------|-----------------------------------------|-----------------------|
| Create / Edit Group<br>Use this option to create and e<br>SA-Announce paging group<br>Create / Edit Groups | os Send Text Mess<br>dit s. Send Text Mess<br>Send Text Mess<br>Send Text Mess<br>Send Text Mess | age a text hones.                    | Message Browser<br>Use this option to browse<br>recent text messages. |                   |                                         |                       |
| Groups >> Create / Edit Groups Send Text Message Message Browser                                           |                                                                                                  |                                      |                                                                       |                   |                                         |                       |
| General Email IP                                                                                           | Phones Desktop Clients                                                                           | IP Speakers                          | Paging Relays Lega                                                    | cy IP             |                                         |                       |
| Select Group To Edit:                                                                                      | mergency Alert - 61000                                                                           |                                      | •                                                                     |                   |                                         |                       |
| Group IP Speakers Dynamic Group:                                                                           | vices)                                                                                           | Arrange List<br>Name<br>Name / Direc | By:                                                                   | IP Address        | Filter:<br>Ex: John to view names conta | <b>Filter</b>         |
| Available                                                                                                  |                                                                                                  |                                      | Selected 00:20:f7:00:ab:f3                                            | 9 / / Ceiling Spe | aker v2 / 192.168.100.191               |                       |
| 🛸 New Group                                                                                                | 🍬 Copy Group                                                                                     | 🥾 🛛 Save Gr                          | oup 🥥 Delete                                                          | e Group           | 7 Test Group                            | 🕸 Restart             |

The procedure for adding a Normal and RecordNPlay notification is similar to the Emergency Alert, except for the **General** tab, which is shown below. The **IP Phones** and **IP Speakers** tabs should also be configured as shown above.

Below is an example of a Normal group, which allows a real-time audio message to be delivered directly to the Avaya IP deskphones and V2 Ceiling Speaker.

| SA-Announce                                                                                                    |                                                                                                    |                                                                                          |                                 |                       |
|----------------------------------------------------------------------------------------------------|----------------------------------------------------------------------------------------------------|------------------------------------------------------------------------------------------|---------------------------------|-----------------------|
| Groups Schedules                                                                                                 | Services Settings Help                                                                                    |                                                                                          |                                 | Log Off administrator |
| Create / Edit Groups<br>Use this option to create and edit<br>SA-Announce paging groups.<br>Create / Edit Groups | Send Text Message<br>Use this option to send a text<br>message to a group of phones.<br>Send Text Message | Wessage Browser<br>Use this option to browse<br>recent text messages.<br>Message Browser |                                 |                       |
|                                                                                                    |                                                                                                    |                                                                                          | Groups >>> Create / Edit Groups |                       |
| General Email IP Phone:                                                                                          | s Desktop Clients IP Speak                                                                                | ters Paging Relays Legacy                                                                | Ib                              |                       |
| Group General Settings<br>Group Type: Normal<br>Server Group: <a href="https://www.server.com">Normal</a>        | (id = 2)                                                                                                  | <u>.</u>                                                                                 |                                 |                       |
| Group Phone                                                                                                    |                                                                                                    | Group Opening Tone                                                                       |                                 |                       |
| Line Number: 6100                                                                                                | 01                                                                                                    | Select Tone: <a>None&gt;</a>                                                             |                                 |                       |
| Misc Settings<br>Use Security Code:<br>Send Caller-Id:<br>Emergency:                                             |                                                                                                    |                                                                                          |                                 |                       |
| 🔹 New Group 🔹 Copy Group 🖏 Save Group 🥥 Delete Group 🐄 Restart                                                   |                                                                                                    |                                                                                          |                                 |                       |

Below is an example of a RecordNPlay group, which allows an audio message to be recorded and then delivered directly to the Avaya IP deskphones and V2 Ceiling Speaker.

| SA-Announce                                        |                                                    |                                          |                 |                  | Log Off administrator |
|----------------------------------------------------|----------------------------------------------------|------------------------------------------|-----------------|------------------|-----------------------|
| Groups Schedules                                   | Services Settings Help                             |                                          |                 |                  |                       |
| 🔗 Create / Edit Groups                             | Send Text Message                                  | Message Browser                          |                 |                  |                       |
| Use this option to create and edit                 | Use this option to send a text                     | Use this option to brows                 | e               |                  |                       |
| SA-Announce paging groups.<br>Create / Edit Groups | message to a group of phones.<br>Send Text Message | recent text messages.<br>Message Browser |                 |                  |                       |
|                                                    |                                                    |                                          | Groups >> Creat | te / Edit Groups |                       |
|                                                    |                                                    |                                          |                 |                  |                       |
|                                                    |                                                    |                                          |                 |                  |                       |
| General Email IP Phones                            | Desktop Clients IP Speak                           | kers Paging Relays                       | Legacy IP       |                  |                       |
| Select Group To Edit: Depart                       | N Diay 61002                                       | -                                        |                 |                  |                       |
| , jrecold                                          | 11-F1ay - 01002                                    |                                          |                 |                  |                       |
| Group General Settings                             |                                                    |                                          |                 |                  |                       |
| Group Type: RecordNPIa                             | (id = 3)                                           |                                          |                 |                  |                       |
| Server Group:                                      | ·                                                  |                                          |                 |                  |                       |
| STADIES                                            |                                                    |                                          |                 |                  |                       |
| Group Phone                                        |                                                    | Group Opening Tone                       |                 |                  |                       |
| Line Number: 6100                                  | 2                                                  | Select Tone: <pre></pre>                 |                 |                  |                       |
|                                                    |                                                    |                                          |                 |                  |                       |
| Misc Settings                                      |                                                    |                                          |                 |                  |                       |
| Use Security Code:                                 |                                                    |                                          |                 |                  |                       |
| Send Caller-Id:                                    |                                                    |                                          |                 |                  |                       |
| Emergency:                                         |                                                    |                                          |                 |                  |                       |
|                                                    |                                                    |                                          |                 |                  |                       |
|                                                    |                                                    |                                          |                 |                  |                       |
|                                                    |                                                    |                                          |                 |                  |                       |
|                                                    |                                                    |                                          |                 |                  |                       |
|                                                    |                                                    |                                          |                 |                  |                       |
| 🔷 New Group 🚳                                      | Copy Group 🛛 👌 Sa                                  | ave Group 🛛 🖉 🛛                          | elete Group     | 👊 Rest           | art                   |
|                                                    |                                                    |                                          |                 |                  |                       |

## 8. Verification Steps

This section provides the tests that can be performed to verify proper configuration of Avaya IP Office and Syn-Apps SA-Announce.

1. In the SA-Announce web interface, navigate to Services  $\rightarrow$  Broadcast Services  $\rightarrow$  Services and verify that the Broadcaster and Scheduler Services are *running* as shown below.

| SA-Announce                                                                                                    |                                              |                                        |  |  |
|----------------------------------------------------------------------------------------------------|----------------------------------------------|----------------------------------------|--|--|
| Groups Schedules                                                                                                    | Services Settings Help                       | Log Off administrator                  |  |  |
| Broadcast Services<br>Use this option to manage the                                                                                                    | Use this option to manage                    |                                        |  |  |
| broadcaster and scheduler services.<br>Broadcast Services                                                                                                    | servers in the cluster.<br>Server Redundancy |                                        |  |  |
|                                                                                                    |                                              | Services >> Broadcast Services         |  |  |
|                                                                                                    |                                              |                                        |  |  |
| Services Settings Emai                                                                                                    | l Settings Amber Alert Wea                   | ther Alert Advanced Settings Log Level |  |  |
| Manage the Services and Settings                                                                                                    |                                              |                                        |  |  |
| Service Controls Use the Start, Stop, Restart buttons below to start or stop the Broadcaster (paging) and Scheduler services. Use the Refresh Phones button to update the phone information from Call Manager. Broadcaster Service The SA-Announce Broadcaster service is running. |                                              |                                        |  |  |
| Scheduler Service<br>The SA-Announce Scheduler service is running.<br>Start Ø Stop Restart @ Refresh Status<br>Refresh Data                                                                                                    |                                              |                                        |  |  |

2. Launch Avaya IP Office System Status and log in using the appropriate credentials. The IP Office System Status screen is displayed. Expand Trunks in the left pane and select the SIP line from Section 5.4, in this case "17". Verify that the SIP trunks are in the *Idle* state as shown below.

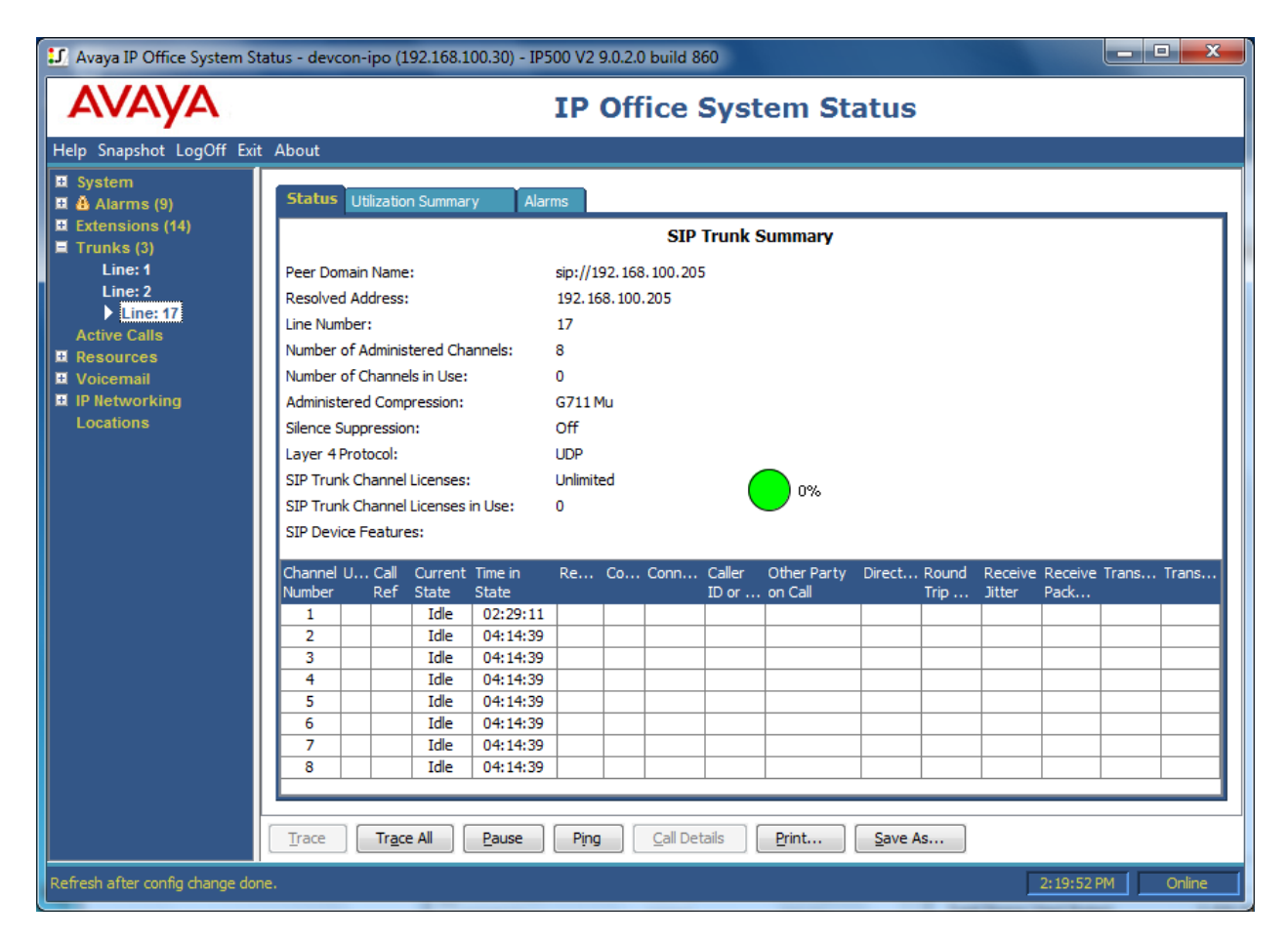

3. Place a call to an SA-Announce group and verify that the appropriate alert is sent to the Avaya IP deskphones that are configured to receive them via the Push interface.

### 9. Conclusion

These Application Notes describe the steps required to integrate Syn-Apps SA-Announce with Avaya IP Office and Avaya 9600 and 96x1 Series IP Deskphones. Syn-Apps SA-Announce delivered audio, text, and graphic notification to Avaya 9600 and 96x1 IP Deskphones using the Push Interface API. All test cases passed with observations noted in **Section 2.2**.

### 10. References

This section references the Avaya documentation relevant to these Application Notes. The Avaya product documentation is available at <u>http://support.avaya.com</u>.

- [1] Avaya IP Office Manager, Release 9.0, Issue 9.01, September 2013, Document Number 15-601011.
- [2] *Syn-Apps SA-Announce Notification System User Manual for Avaya*® *Version 9.0.13,* available at <u>http://www.syn-aps.com/support</u>.

#### ©2014 Avaya Inc. All Rights Reserved.

Avaya and the Avaya Logo are trademarks of Avaya Inc. All trademarks identified by ® and <sup>TM</sup> are registered trademarks or trademarks, respectively, of Avaya Inc. All other trademarks are the property of their respective owners. The information provided in these Application Notes is subject to change without notice. The configurations, technical data, and recommendations provided in these Application Notes are believed to be accurate and dependable, but are presented without express or implied warranty. Users are responsible for their application of any products specified in these Application Notes.

Please e-mail any questions or comments pertaining to these Application Notes along with the full title name and filename, located in the lower right corner, directly to the Avaya DevConnect Program at <u>devconnect@avaya.com</u>.